Application Note

Document Number: 3103

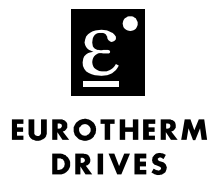

## Objective

Copy (clone) a drive configuration from drive to drive.

## Equipment

Keypad 5841 for 584SV drive Keypad 6051 for 605 drive

## Procedure

- 1. Press the "E" key three times.
- 2. Follow the menu structure below to save the configuration into the keypad.

| Key | MMI Msg                            | Operation                  |
|-----|------------------------------------|----------------------------|
|     | AC Vector Drive<br>2.2 kW 230V 5.1 | Welcome Screen             |
| M   | Operator Menu<br>menu at level 1   | Press 'M' once             |
|     | Parameter Save menu at level 1     | Press <up> arrow once</up> |
| M   | Save to Memory<br>menu at level 2  | Press 'M' once             |
|     | Save to Op<br>menu at level 2      | Press <up> arrow once</up> |
| M   | Save to Op<br>"UP" for ACTION      | Press 'M' once             |
|     | Save to Op<br>Complete             | Press <up> arrow once</up> |

3. The keypad will display COMPLETE when finished.

Note: The MENU LEVEL should be set to ADVANCED.

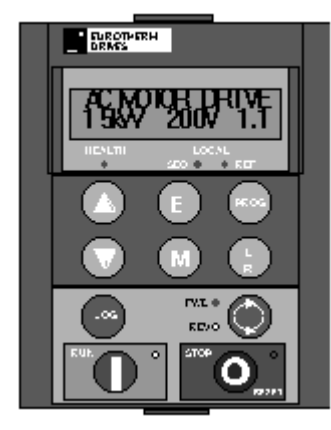

- 4. Plug Keypad into the next drive.
- 5. Repeat Step 1 to reset the menu level.
- 6. Follow the menu structure below to load the keypad's configuration into the drive.

| Key | MMI Msg                            | Operation                   |
|-----|------------------------------------|-----------------------------|
|     | AC Vector Drive<br>2.2 kW 230V 5.1 | Welcome Screen              |
| M   | Operator Menu<br>menu at level 1   | Press 'M' once              |
|     | System<br>menu at level 1          | Press <up> arrow once</up>  |
| M   | Restore Defaults menu at level 2   | Press 'M' once              |
|     | Load from Op<br>menu at level 2    | Press <up> three times</up> |
| M   | All Parameters<br>menu at level 3  | Press 'M' twice             |
|     | All Parameters<br>"UP" for action  | Press <up> arrow once</up>  |

7. The keypad will display COMPLETE when finished.

If you have questions, please call the Product Support Group at (704) 588-3246.